# b2b.spar.at – Il portale per i fornitori di SPAR

#### Manuale per la registrazione su https://b2b.spar.at

## b2b.spar.at - Il portale per i fornitori di

#### **SPAR**

#### Dove effettuare la registrazione?

Aprire il portale per i fornitori SPAR B2B all'indirizzo https://b2b.spar.at.

| News<br>SPAR News                                                              | Working together<br>SPAR Cooperation                                                                                                    |                                                                                         |
|--------------------------------------------------------------------------------|----------------------------------------------------------------------------------------------------|-----------------------------------------------------------------------------------------|
| Relaunch SPAR<br>B2B-Portal                                                    | News & press                                                                                                    | Login                                                                                   |
| SPAR welcomes you on its<br>completely redesigned b2b supplier<br>portal site! | Current topics Current topics Curren | Username<br>Password<br>LOGIN<br>> Forgotten your<br>password?<br>> Not yet registered? |
|                                                                                |                                                                                                    | Guide                                                                                   |
|                                                                                |                                                                                                    | All necessary information on the registration on b2b.spar.at                            |
|                                                                                |                                                                                                    | How to register?                                                                        |

Quindi fare clic su «Login» nella parte superiore centrale del sito pubblico. In alternativa è possibile collegarsi anche dalla sezione di destra (Login) della pagina.

I propri dati di accesso possono essere inseriti nell'area superiore contrassegnata di rosso. Infine fare clic su «Login».

Se non si dispone ancora dei dati di accesso, procedere come di seguito indicato.ave any login data so far, please proceed as described below.

# Ancora niente dati di accesso? Ecco come funziona la prima registrazione

| Come nuovo utente non registrato, fare clic su «Not yet          | Login                                                                         |
|------------------------------------------------------------------|-------------------------------------------------------------------------------|
| registered?» e seguire le istruzioni visualizzate sullo schermo. | Username Password LOGIN                                                       |
|                                                                  | <ul> <li>Forgotten your<br/>password?</li> <li>Not yet registered?</li> </ul> |

Manual "registration"

## b2b.spar.at - Il portale per i fornitori di

### **SPAR**

| Jsername*                            | 8 characters minimum                           | E-Mail*                   |  |
|--------------------------------------|------------------------------------------------|---------------------------|--|
| dummyuser                            |                                                | dummyuser@company.com     |  |
| Password*                            | 8 characters minimum                           | Department/Position       |  |
| •••••                                |                                                |                           |  |
| Repeat Password*                     |                                                | Telephone*                |  |
| •••••                                |                                                | 0043662447023711          |  |
| Salutation* T                        | ïtle                                           | Mobilephone               |  |
| Mr. 🔻                                |                                                |                           |  |
| First Name*                          |                                                | Fax                       |  |
| Dummy                                |                                                |                           |  |
| Surname*                             |                                                |                           |  |
| User                                 |                                                |                           |  |
| I want to recein<br>✓ I agree to the | ve notifications about ne<br>terms of use to.* | w Spar location openings. |  |
| * Mandatory fields                   |                                                |                           |  |

All'inizio, immettere il proprio nome utente personale. Si ricorda che deve essere composto da almeno 8 caratteri.

Anche la password deve avere almeno 8 caratteri. Inoltre, per soddisfare i nostri standard di sicurezza la password deve contenere un carattere speciale e un numero. La password è valida un anno e deve essere modificata a cadenza annuale.

Nota: <u>i miei dati di accesso</u>

Nome utente: Password:

Compilare inoltre **tutti i campi contrassegnati con** \* e accettare il nostro **accordo di utilizzo**. È anche possibile iscriversi alla nostra newsletter dedicata alle nuove sedi dei negozi. Facendo clic su «Continue» si arriva alla pagina successiva:

Manual "registration"

## b2b.spar.at – Il portale per i fornitori di

### SPAR

#### STEP 2

| Company Name*                                                                                                    | PO Box                   |                                                |  |
|----------------------------------------------------------------------------------------------------|--------------------------|------------------------------------------------|--|
| Dummycompany                                                                                                    |                          |                                                |  |
| Street/No.*                                                                                                    | Postcode,                | Postcode, Town/City*                           |  |
| Dummystreet 10                                                                                                    | 1234                     | Dummytown                                      |  |
| Country*                                                                                                    | Website U                | Website URL                                    |  |
| Austria                                                                                                    |                          |                                                |  |
| Your Contact (SPAR/INTERSPAR employee) Supplier Application (only at first co                                                                                                    | ntact):                  |                                                |  |
| You are a:                                                                                                    | ,                        |                                                |  |
| 🔿 Manufacturer 🛛 🔿 Intermediate I                                                                                                    | Dealer 🔘                 | Other Representative:                          |  |
|                                                                                                    |                          |                                                |  |
| Year of Establishment                                                                                                    | Quality Mar<br>System/Ce | nagement System/<br>rtification (Desc. + Year) |  |
| Number of Employees                                                                                                    | Product R                | Product Range, Production Technology           |  |
| Company Group                                                                                                    |                          | .:                                             |  |
|                                                                                                    | Customer                 | References                                     |  |
| Subsidiary Company                                                                                                    |                          |                                                |  |
|                                                                                                    | Special Co               | mments                                         |  |
| Turnover p.a. (in 1000euros)                                                                                                    |                          |                                                |  |
| Export Share (in % of the Turnover)                                                                                                    |                          |                                                |  |
| The second second |                          |                                                |  |

## b2b.spar.at – Il portale per i fornitori di

### SPAR

#### **STEP 3**

#### Scegliere lo stato attuale:

| Choose status 🔋                | Step 3 of 3                                                                                                    |
|--------------------------------|----------------------------------------------------------------------------------------------------|
| Usergroup                      | Subusergroup                                                                                                    |
| Auction Participant Agentrix   |                                                                                                    |
| Auction Participant synertrade |                                                                                                    |
| 🗌 Logistic, EDI Partner        |                                                                                                    |
| New Supplier                   |                                                                                                    |
| Press                          |                                                                                                    |
| Project Partner (ECR,)         |                                                                                                    |
| Student                        |                                                                                                    |
| Supplier                       | Accounting<br>Business Warehouse User<br>Controlling<br>CPFR-Contact<br>CPFR-Project Leader<br>CPFR/VMI-Ansprechpartner<br>DAILY FF-Coordinator<br>E-Business<br>EDP-EDI<br>Fruit + Vegetable Logistics<br>Fruit + Vegetable Responsible<br>Key Account Management<br>Logistics<br>Marketing<br>Quality Manager (DE)SPAR<br>Quality Manager NATUR PUR<br>Sales<br>Top Management<br>Torreservierung |
| Supplier Applicant             |                                                                                                    |
| Other                          |                                                                                                    |
| BACK                           | CONTINUE                                                                                                    |

Se la registrazione è andata a buon fine, viene visualizzato il seguente testo:

| Thank you, for your registra                                                                | ation.                                                                      |             |
|---------------------------------------------------------------------------------------------|-----------------------------------------------------------------------------|-------------|
| Your registration details have been forward<br>approval. As soon as your account is activat | ed to the SPAR B2B Support Team for<br>ed, you will be notified via e-mail. |             |
| If you have any questions, please contact t                                                 | he SPAR B2B Support Team                                                    |             |
| > Contact                                                                                   | FINISH                                                                      |             |
| Manual "registration"                                                                       | date: 10.02.2020                                                            | page 5 of 6 |

## b2b.spar.at – Il portale per i fornitori di

### SPAR

L'account verrà quindi attivato dal nostro team di supporto B2B. Non appena il processo si è concluso, verrà inviata un'informativa per e-mail. Da quel momento in poi, è possibile accedere a b2b.spar.at con le proprie credenziali personali.